## **Clearing Cookies/Cache in MS Edge**

**Introduction** This guide provides the procedures to clear cookies and cached files from Microsoft Edge.

**Procedures** See below.

| Step | Action                                                                        |  |  |
|------|-------------------------------------------------------------------------------|--|--|
| 1    | Click the <b>MS Edge</b> icon to open the application.                        |  |  |
|      |                                                                               |  |  |
| 2    | Click the ellipses (three dots) in the upper right corner of the Webpage.     |  |  |
|      | United States Coast Guard (USCC × + ×                                         |  |  |
|      | $\leftarrow \rightarrow \times$ 🎧 🖞 https://www.mycg.uscg.mil 🏠 💁 🎽 🛟   🗲 🌒 🚥 |  |  |
|      | Careb U.S. Coart Guard                                                        |  |  |
|      | UNITED STATES COAST GUARD                                                     |  |  |
|      |                                                                               |  |  |
|      |                                                                               |  |  |

Continued on next page

#### Procedures,

continued

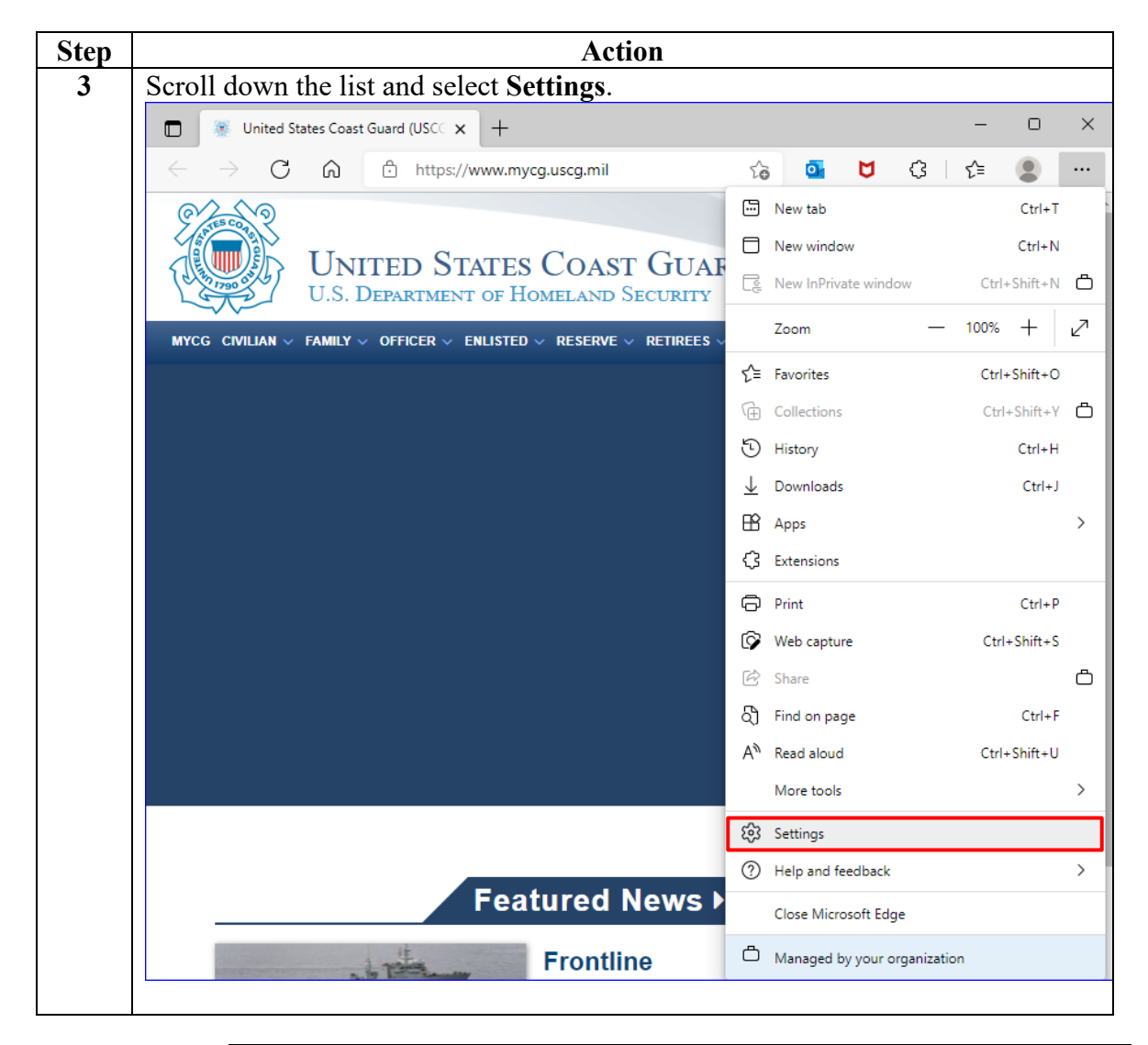

Continued on next page

### Procedures,

continued

| Step |                                                                      | Action                                            |
|------|----------------------------------------------------------------------|---------------------------------------------------|
| 4    | Settings will open in a new ta                                       | b. Select Privacy, search, and services.          |
|      | 🔲 📔 🛞 United States Coast Guard (USC 🗙 🐯 Set                         | tings x + - • ×                                   |
|      | $\leftarrow$ $ ightarrow$ $old C$ $\widehat{old O}$ Edge   edge://se | ttings/profiles 😚 🖬 💆 🗘 🎓 🖤                       |
|      |                                                                      | Your browser is managed by your organization      |
|      |                                                                      |                                                   |
|      | Settings                                                             | Your profile                                      |
|      | Q Search settings                                                    |                                                   |
|      | B Profiles                                                           | Profile 1                                         |
|      | Privacy, search, and services                                        | Sign in to sync your browsing data across devices |
|      | Appearance                                                           |                                                   |
|      | 🖼 Start, home, and new tabs                                          | Ç Sync Z                                          |
|      | 🖄 Share, copy and paste                                              | ♥         Microsoft Rewards         >             |
|      | Cookies and site permissions                                         | Personal info                                     |
|      | Default browser                                                      |                                                   |
|      | ↓ Downloads                                                          | Passwords >                                       |
|      | 👺 Family                                                             | Payment info                                      |
|      | A <sup>2†</sup> Languages                                            |                                                   |
|      | Printers                                                             | ☐ Import browser data >                           |
|      | System                                                               | Qa Profile professors                             |
|      | C Reset settings                                                     | Prome preferences                                 |
|      | ోద Accessibility                                                     |                                                   |
|      | About Microsoft Edge                                                 |                                                   |
|      |                                                                      |                                                   |

Continued on next page

#### Procedures,

continued

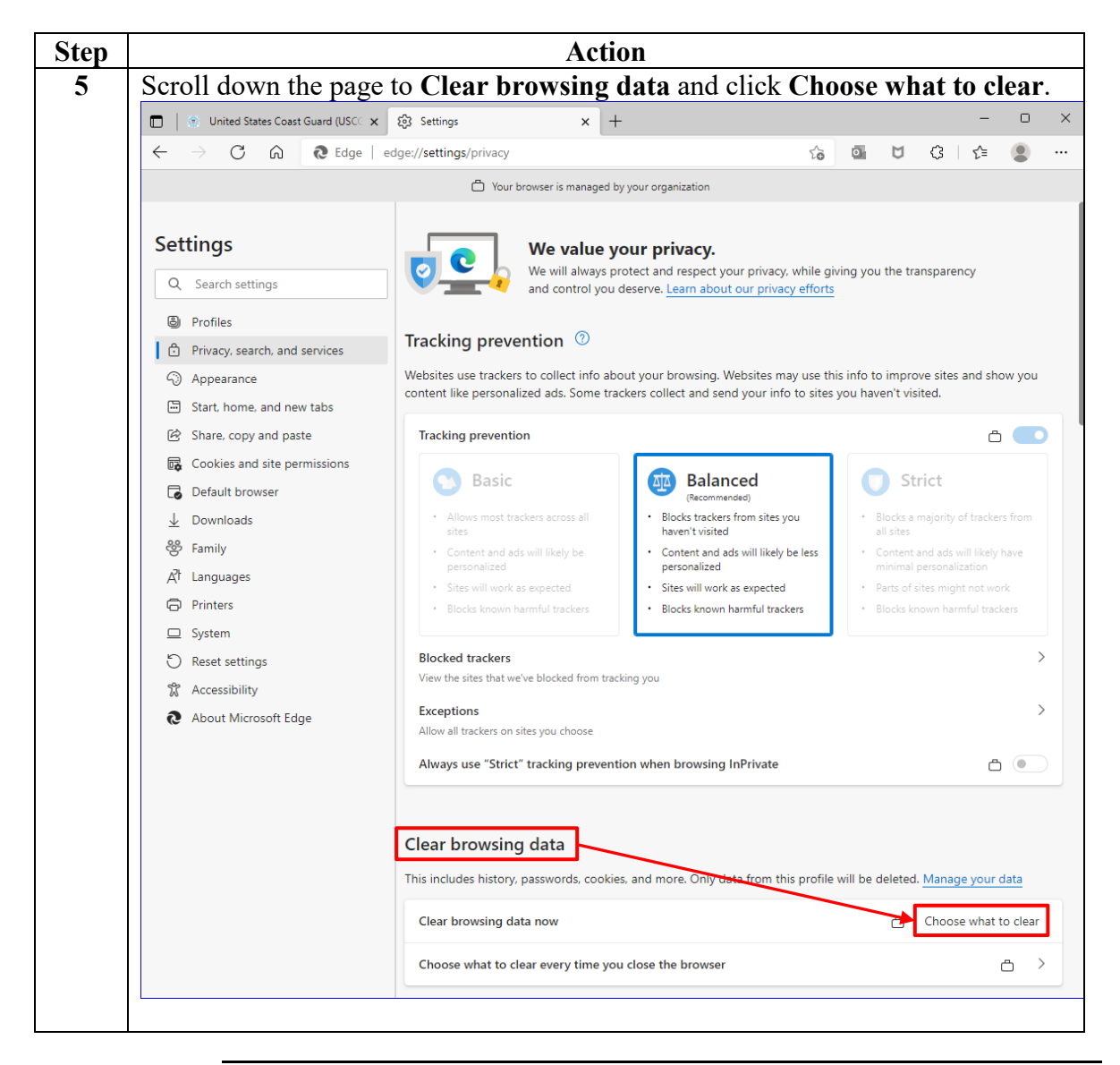

Continued on next page

### Procedures,

continued

| Step | Action                                                                    |  |  |
|------|---------------------------------------------------------------------------|--|--|
| 6    | Using the Time range drop-down, select All time. Ensure the Cookies and   |  |  |
|      | other site data and Cached images and files are checked. Click Clear now. |  |  |
|      | ×                                                                         |  |  |
|      | Clear browsing data                                                       |  |  |
|      |                                                                           |  |  |
|      | Time range                                                                |  |  |
|      | All time 🗸                                                                |  |  |
|      |                                                                           |  |  |
|      | bar.                                                                      |  |  |
|      | Download history                                                          |  |  |
|      | 29 items                                                                  |  |  |
|      | Cookies and other site data                                               |  |  |
|      | From 14 sites. Signs you out of most sites.                               |  |  |
|      | Cached images and files                                                   |  |  |
|      | Frees up 139 MB. Some sites may load more slowly on your                  |  |  |
|      | next visit.                                                               |  |  |
|      | Passwords                                                                 |  |  |
|      |                                                                           |  |  |
|      | Clear now Cancel                                                          |  |  |
|      |                                                                           |  |  |
|      |                                                                           |  |  |
| 1    | Once finished, click the X to close the window.                           |  |  |
|      | Clear browsing data                                                       |  |  |
|      |                                                                           |  |  |
|      | Time range                                                                |  |  |
|      |                                                                           |  |  |
|      | All time 🗸                                                                |  |  |
|      | ous nerror metales accompletions in the address                           |  |  |
|      | bar.                                                                      |  |  |
|      | 29 items                                                                  |  |  |
|      |                                                                           |  |  |
|      | ✓ Cookies and other site data                                             |  |  |
|      | From 14 sites. Signs you out of most sites.                               |  |  |
|      | Cached images and files                                                   |  |  |
|      | Frees up 139 MB. Some sites may load more slowly on your                  |  |  |
|      | next visit.                                                               |  |  |
|      |                                                                           |  |  |
|      | Clear now Cancel                                                          |  |  |
|      |                                                                           |  |  |
|      |                                                                           |  |  |
|      |                                                                           |  |  |

Continued on next page

#### Procedures,

continued

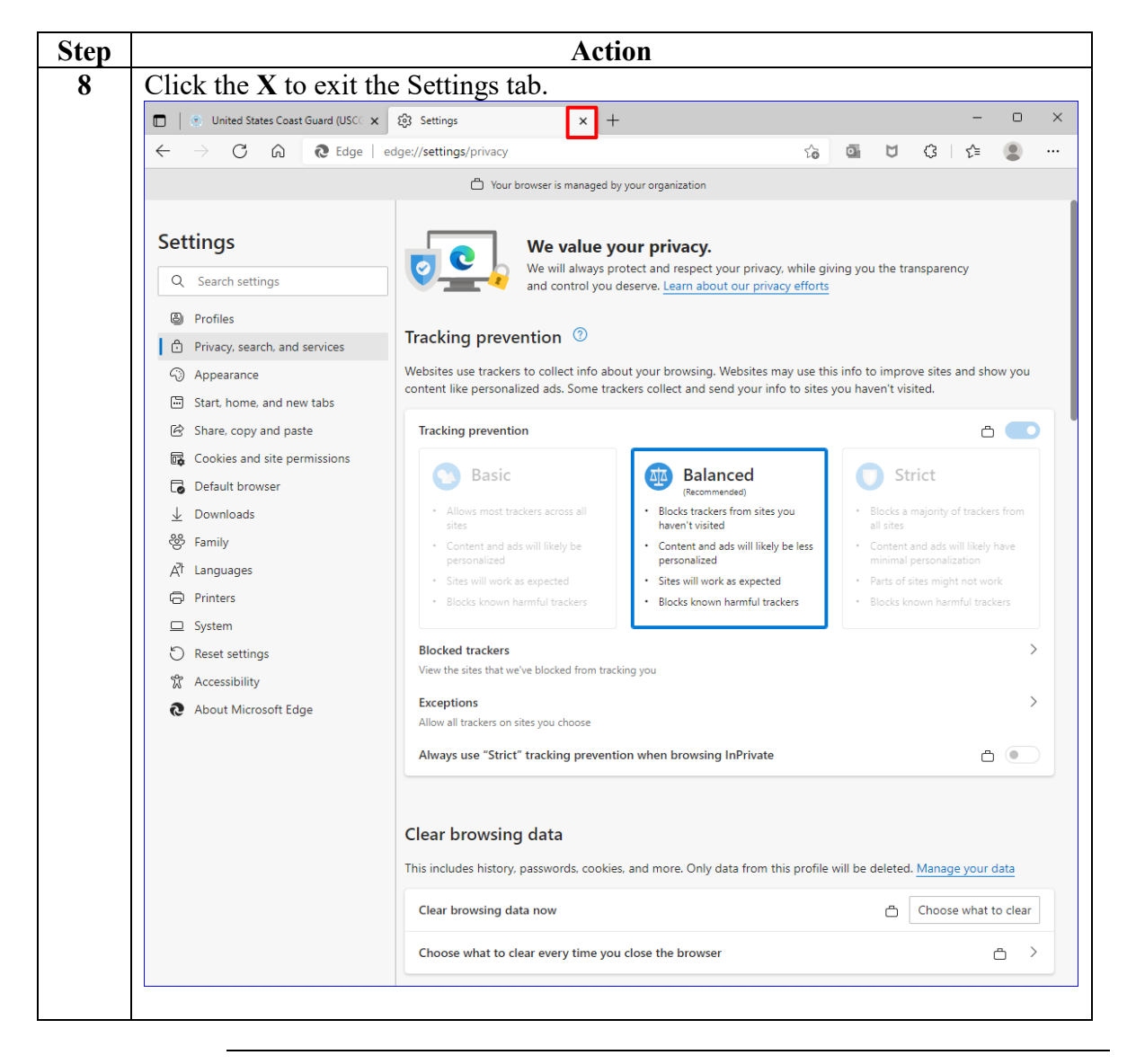